## USB マイクロスコープ M2

ドライバ/アプリケーション インストールマニュアル

Windows 2000

2007年5月改訂

スカラ株式会社

| 1. USB マイクロスコープ M2 | 用ドライバソフ | トのインストール | • | • • | • | • | 1 |
|--------------------|---------|----------|---|-----|---|---|---|
|                    |         |          |   |     |   |   |   |

2. アプリケーションソフト[USB Shot]のインストール ・・・・ 7

## 1. USB マイクロスコープ M2 用ドライバのインストール [Windows2000]

お手持ちのコンピュータのシステムインストール状況によっては、OS の CD-ROM を挿入するよう、インス トーラーが要求する場合がありますので、事前にご用意ください。 はじめにドライバのインストールを行います。

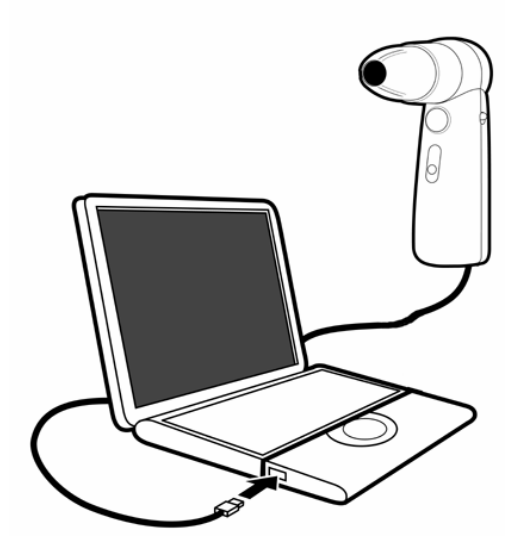

コンピュータ本体の USB ポートに、USB マイクロスコー プのコネクタを差し込みます。

画面に"新しいハードウエアの検索ウィザードの開始"が表示されます。

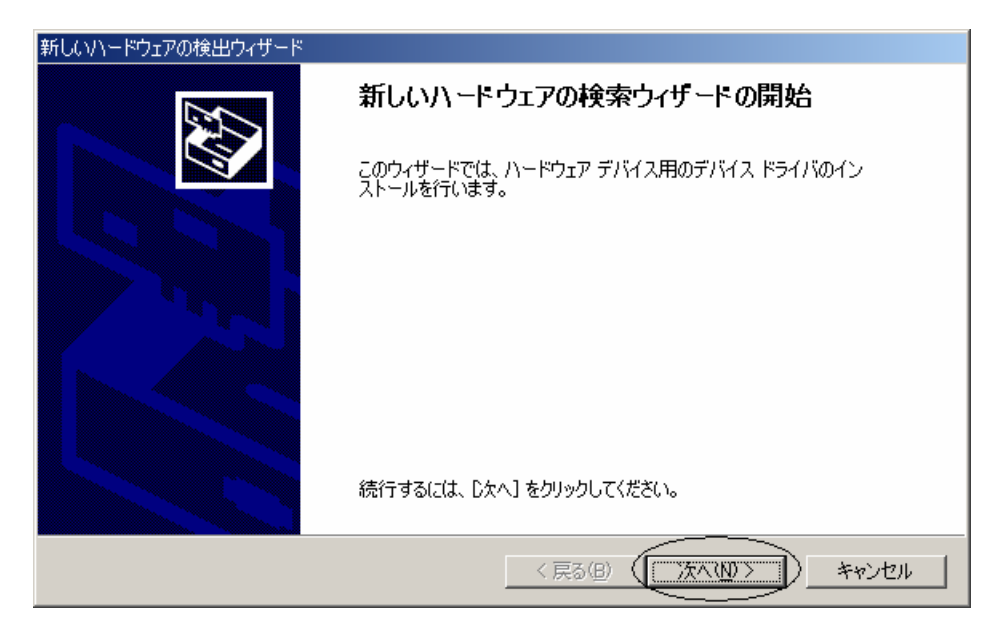

"次へ>"を押してください。

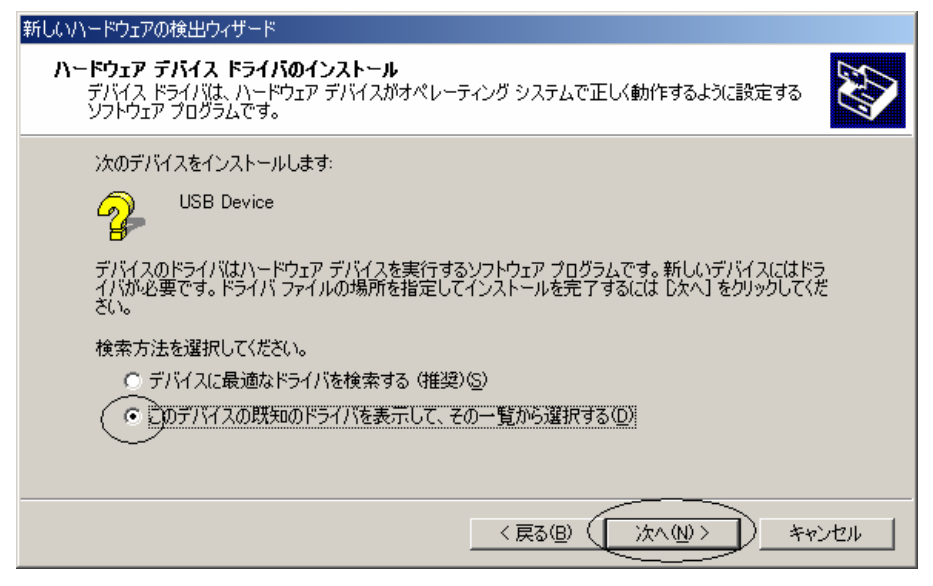

"このデバイスの既知のドライバを表示して、その一覧から選択する"

を選んで"次ヘ>"を押してください。

| 新しいハードウェアの検出ウィザード                                                                                                    |           |
|----------------------------------------------------------------------------------------------------|-----------|
| <b>ハードウェアの種類</b><br>どの種類のハードウェアをインストールしますか?                                                                                       |           |
| ハードウェアの種類を選択して D欠へ] をクリックしてください。<br>ハードウェアの種類(1):                                                                                 |           |
| Memory Stick controllers Memory technology driver INT Apm/レガシ サポート PCMCIA アダプタ SOSI と RAID コントローラ イタージング デバイス システム デバイス チーの他のデバイス |           |
| < 戻る(B) (次へ(N))                                                                                                    | ) ++>tell |

"イメージングデバイス"を選択して、"次へ>"を押してください。

| 新しいハードウェアの検出ウィザード                                                                         |
|-------------------------------------------------------------------------------------------|
| デバイス ドライバの選択<br>このデバイスには、どのドライバをインストールしますか?                                               |
| ハードウェア デバイスの製造元とモデルを選択して [次へ] をクリックしてください。インストールするドライバのディスクがある場合は、[ディスク使用] をクリックしてください。   |
| 製造元(M): モデル(D):                                                                           |
| Agfa ePhoto 1280 Digital Camera<br>Canon<br>Casio<br>Epson<br>FujiFilm<br>Hewlett Packard |
| ディスク使用(出)                                                                                 |
| < 戻る(B) 次へ(N) > キャンセル                                                                     |

USB マイクロスコープに付属の CD-ROM を CD-ROM ドライブに挿入して"ディスク使用(H)"を選択してく

ださい。

| フロッピー ディ | (スクからインストール                                                      | ×         |
|----------|------------------------------------------------------------------|-----------|
| -        | 製造元が配布するインストール ディスクを指定したドライブに挿入<br>して、[OK] をクリックしてください。<br>キャンセル |           |
|          | 製造元のファイルのコピー元( <u>C</u> ):                                       | $\supset$ |

"参照 (B)"を選択してください。

| ファイルの場所                                                                     |                                                                                                    |                                                                     |   |         |                                                                                                    |                                                       | <u>?</u> ×                |
|-----------------------------------------------------------------------------|----------------------------------------------------------------------------------------------------|---------------------------------------------------------------------|---|---------|----------------------------------------------------------------------------------------------------|-------------------------------------------------------|---------------------------|
| ファイルの場所型:                                                                   | 🔄 system32                                                                                                    |                                                                     | - | ] 🗢 (   | È 💣 🎟                                                                                                    |                                                       |                           |
| ぼう            履歴             デスクトップ             デスクトップ             マイドキュメント | <ul> <li>履歴</li> <li>デスクトップ</li> <li>マイドキュメン</li> <li>マイコンピュー</li> <li>ローカルディ</li> <li>ローカルディ</li> <li>WINNT</li> <li>System</li> <li>USE Shot</li> <li>リムーバブル</li> <li>マイネットワー</li> <li>アプリ</li> </ul> | ト<br>タ<br>スク (C:)<br>32<br><del>/er131 (F:)</del><br>ディスク (S:)<br>ク |   | lackups | Swinnt\$.         hardwari         Homepa         Homepa         Heigervir         Heigervir <td< td=""><td>inf<br/>e.inf<br/>ge.inf<br/>if<br/>nf<br/>s.inf<br/>er.inf</td><td>i∰ registr;<br/>i∰ subrour</td></td<> | inf<br>e.inf<br>ge.inf<br>if<br>nf<br>s.inf<br>er.inf | i∰ registr;<br>i∰ subrour |
|                                                                             | •                                                                                                    |                                                                     |   |         |                                                                                                    |                                                       | •                         |
| र्ग २७-७                                                                    | ファイル名( <u>N</u> ):<br>ファイルの種類(II):                                                                                                    | hardware.inf<br>セットアップ情報(*.inf)                                     |   |         | ▼<br>▼                                                                                                    |                                                       | 開(の)<br>キャンセル             |

"ファイルの場所"ポップアップメニューから USB SHOT の CD-ROM を選択してください。

| ファイルの場所                           |                    |                 |   |          |   | <u>?</u> × |
|-----------------------------------|--------------------|-----------------|---|----------|---|------------|
| ファイルの場所型:                         | 🔊 USB Shot Ver13   | 11 (F:)         | • | († 🖻 🛱   | • |            |
| <mark>③</mark><br>履歴              | USB Shot Ver1.31   |                 |   |          |   |            |
| <b>び</b><br>デスクトップ                |                    |                 |   |          |   |            |
| אנאנ <del>א</del><br>זעאנדאיז זיק |                    |                 |   |          |   |            |
| マイ コンピュータ                         |                    |                 |   |          |   |            |
| <b>6</b> 2                        | ファイル名( <u>N</u> ): | hardware.inf    |   | •        |   | KO D       |
| <u>- マイ ネットワーク</u>                | ファイルの種類(工):        | セットアップ情報(*.inf) |   | <b>v</b> | + | いセル        |

上図フォルダを選択し、"開く"ボタンを押します。

| ファイルの場所                |                    |                  |   |          |     | ? × |
|------------------------|--------------------|------------------|---|----------|-----|-----|
| ファイルの場所型:              | 📋 USB Shot Ver1    | 31               | • | († 🗈 💣 🖩 | ]-  |     |
| びきます。<br>履歴<br>デスクトップ  | Windows_E          |                  |   |          |     |     |
| マイ ドキュメント<br>マイ ドキュメント |                    |                  |   |          |     |     |
| <b>6</b> 2             | ファイル名( <u>N</u> ): | hardware.inf     |   | •        |     | Ð   |
| マイ ネットワーク              | ファイルの種類(工):        | セットアップ情報 (*.inf) |   | 7        | キャン | 211 |

"Windows\_J"フォルダを選択し、"開く"ボタンを押します。

| ファイルの場所          |                                            |                                 |   |                      |            | ? × |
|------------------|--------------------------------------------|---------------------------------|---|----------------------|------------|-----|
| ファイルの場所(         | ): 🚺 Windows_J                             |                                 | • | ( <del>-</del> 🗈 💣 🎹 | ]•         |     |
| <b>③</b><br>履歴   | Driver<br>Manual<br>USB Shot               |                                 |   |                      |            |     |
| デスクトップ<br>デスクトップ |                                            |                                 |   |                      |            |     |
| קר בארב איז      |                                            |                                 |   |                      |            |     |
| マイ ネットワーク        | ファイル名( <u>N</u> ):<br>ファイルの種類( <u>T</u> ): | hardware.inf<br>セットアップ情報(*.inf) |   | <b>•</b>             | 一開(<br>キャン |     |

"Driver" フォルダを選択し、"開く"ボタンを押します。

| ファイルの場所                                                                                                    |                    |                  |   |       |           | ? × |
|----------------------------------------------------------------------------------------------------|--------------------|------------------|---|-------|-----------|-----|
| ファイルの場所型:                                                                                                    | 🔁 Driver           |                  | • | 🗢 🖻 💣 |           |     |
| <b>③</b><br>履歴                                                                                                  | Pcam2.inf          |                  |   |       |           |     |
| <b>び</b><br>デスクトップ                                                                                              |                    |                  |   |       |           |     |
| من المحكم المحكم المحكم المحكم المحكم المحكم المحكم المحكم المحكم المحكم المحكم المحكم المحكم المحكم المحكم الم |                    |                  |   |       |           |     |
| ער באר איז איז איז איז איז איז איז איז איז איז                                                                  |                    |                  |   |       |           |     |
|                                                                                                    | ファイル名( <u>N</u> ): | Pcam2.inf        |   | •     |           | (O) |
| マイネットワーク                                                                                                    | ファイルの種類(工):        | セットアップ情報 (*.inf) |   | 7     | <b>ギヤ</b> | रचा |

リストから"pcam2"を選択して、"開く"ボタンを押してください。

| フロッピー ディ | マスクからインストール                                               | ×                                     |
|----------|-----------------------------------------------------------|---------------------------------------|
| -        | 製造元が配布するインストール ディスクを指定したドライブに挿入<br>して、[OK] をクリックしてください。   | 0K<br>キャンセル                           |
|          | 製造元のファイルのコピー元(©):<br>F:¥USB Shot Ver1.31¥Windows_J¥Driver | ● ● ● ● ● ● ● ● ● ● ● ● ● ● ● ● ● ● ● |

OK ボタンを押します。

| 新しいハードウェアの検出ウィザード                                                                                                    |
|----------------------------------------------------------------------------------------------------|
| <b>デバイス ドライバのインストールの開始</b><br>デバイス ドライバは既定の設定でインストールされます。                                                                                 |
| 次のハードウェア デバイスのドライバをインストールします: Scalar USB Shot<br>既定の設定を使用して、このハードウェア デバイスのソフトウェアをインストールします。新しいハードウェア のソフトウェアをインストールするには D次へJ をクリックしてください。 |
| < 戻る(B) ( ズスへ(N)) キャンセル                                                                                                    |

"次へ>"を押してください。

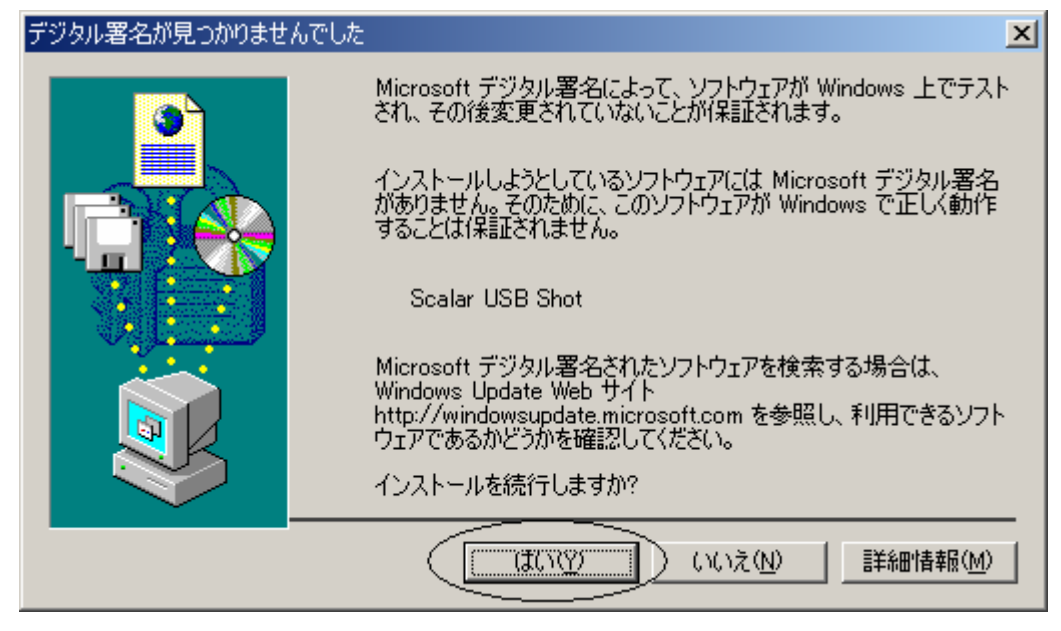

"はい"を押してください。

| 新しいハードウェアの検出ウィザード |                                 |
|-------------------|---------------------------------|
|                   | 新しいハードウェアの検索ウィザードの完了            |
|                   | Scalar USB Shot                 |
|                   | このデバイスに対するソフトウェアのインストールが終了しました。 |
|                   |                                 |
|                   |                                 |
| ርወታ-              | (ザードを閉じるには【完了】 をクリックしてください。     |
|                   | < 戻る(B) (ディ) キャンセル              |

"完了"を押して終了です。

## 2. アプリケーションソフト[USB Shot]のインストール

次にアプリケーションのインストールを説明します。

USB マイクロスコープに付属の CD-ROM (ドライバのインストール CD-ROM と同じものです。)を CD-ROM ドラ イブに挿入してください。

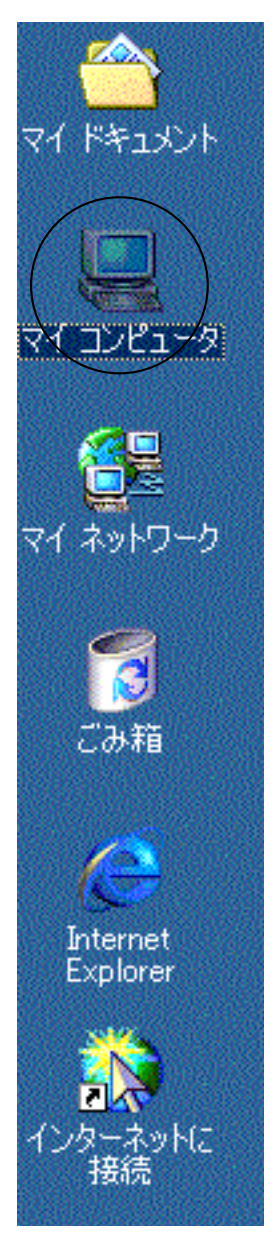

デスクトップ(パソコン画面)のマイコンピュータをダブルクリックしてください。 注意:コンピュータシステムによって表示される画面は変わりますが、通常画面左上が多いようです。

| 🖳 マイ コンピュータ                                                                                  |               |
|----------------------------------------------------------------------------------------------|---------------|
| ファイル(E) 編集(E) 表示(V) お気に入り(A) ツール(T) ヘルプ(H)                                                   |               |
| ←戻る・→・図 ②検索 陥フォルタ ③ 階 階 🗙 🕫 囲•                                                               |               |
| די אר אר אר אר אר אר אר אר אר אר אר אר אר                                                    | ⊘移動           |
| マイコンピュータ<br>マイコンピュータ<br>マイコンピュータ<br>()<br>()<br>()<br>()<br>()<br>()<br>()<br>()<br>()<br>() |               |
| オブジェクトを選択すると、その説明が表示されます。                                                                    |               |
| コンピューダのシアイルハッシオルダを表示します                                                                      |               |
| 関連項目:<br>マイドキュメント<br>マイネットワーク<br>ネットワークとダイヤルアップ接続                                            |               |
| 4 個のオブジェクト 📃 マイ コンピュー                                                                        | ₽ <i> </i>  , |

次に"USB SHOT"のCD-ROMアイコンをダブルクリックしてください。

| 🏖 USB Shot Ver131 (F:)                |                  |                 |
|---------------------------------------|------------------|-----------------|
| ファイル(E) 編集(E) 表示(V) お気に入り(A) ツール(T) ^ | リレプ(王)           | 1               |
| ◆戻る・→・図 ◎検索 陥フォルダ ③ 階 階 3             | X 🔊 🔲            |                 |
| アドレス(1) 🧟 USB Shot Ver131 (F:)        |                  | ▼ 🔗移動           |
| USB Shot Ver131<br>(F:)               |                  |                 |
| オブジェクトを選択すると、その説明が<br>表示されます。         |                  |                 |
| 合計サイズ: 22.5 MB                        |                  |                 |
| □ 使用領域: 22.5 MB                       |                  |                 |
| □ 空き領域: 0 バイト                         |                  |                 |
| 1 個のオブジェクト                            | 0 ארב אד 🖳 ארג ו | 11-9 <i>//.</i> |

次に"USB Shot"をダブルクリックしてください。

| SB Shot Ver1.31                                                     |                  |
|---------------------------------------------------------------------|------------------|
| ファイル(E) 編集(E) 表示(V) お気に入り(A) ツール(T) ヘルプ(H)                          |                  |
| ⇔戻る・→・図 ◎検索 追フォルタ ③ 階 階 🗙 🕫 囲•                                      |                  |
| アドレス(D) 🧰 USB Shot Ver1.31                                          | ▼ 🔗移動            |
| USB Shot Ver1.31                                                    |                  |
| オブジェクトを選択すると、その説明が表<br>示されます。                                       |                  |
| 関連項目:<br>マ <u>イドキュメント</u><br>マ <u>イ ネットワーク</u><br>マ <u>イ コンピュータ</u> |                  |
| <br> 2 個のオブジェクト                                                     | בשטני <i>ב א</i> |

次に"Windows\_J"というフォルダをダブルクリックします。

| 🔄 Windows_J                   |                      |         |              |             | - D ×       |
|-------------------------------|----------------------|---------|--------------|-------------|-------------|
| ファイル(E) 編集(E) 表示(⊻)           | お気に入り( <u>A</u> ) ッ- | ール① へルプ | (H)          |             |             |
| 仲戻る ▼ ⇒ ▼ 国   ②検索             | 🖻 วรมส์ 🎯 🛙          | è 🕾 🗙 🖻 | Ω <u>≡</u> • |             |             |
| アドレス(D) 🗀 Windows_J           |                      |         |              | •           | <b>∂</b> 移動 |
|                               |                      |         |              |             |             |
| Windows_J                     | Driver               | Manual  | USB Shot     | DirectX81   |             |
| オブジェクトを選択すると、その説明加<br>示されます。  |                      | )       |              |             |             |
| 関連項目:                         | $\searrow$           | /       |              |             |             |
| <u>マイ トキュメント</u><br>マイ ネットワーク |                      |         |              |             |             |
| <u>71</u>                     |                      |         |              |             |             |
|                               |                      |         |              |             |             |
|                               |                      |         |              |             |             |
| 5 個のオブジェクト                    |                      | 82      | 1 KB 📙       | 🖁 マイ コンピュータ | 1.          |

上図の Install.exe をダブルクリックし、インストールプログラムを起動します。

| 🔛 USB Shot インストーラー 📃 💻 🗙 | 0インストールプロ         |
|--------------------------|-------------------|
| the SCOPE                | ンをチェックします         |
|                          | DirectX のバージョ     |
|                          | レストール"ボタンカ        |
| 11                       | をインストールして         |
| USB Microscope M2        | ○アプリケーション         |
|                          | "USB Shot Ver1.31 |
| USB Shotをインストールします。      | 〇インストールを中         |
| 起動の際はDirectX8.0以降が必要です。  |                   |
|                          |                   |
|                          |                   |
| USB Shot Ver1.31のインストール  |                   |
| DirectX9.0のインストール        |                   |
| 閉じる                      |                   |
|                          |                   |
|                          |                   |

Oインストールプログラムが起動されると、DirectXのバージョンをチェックします。
 DirectXのバージョンが 8.0 よりも旧い場合は、"DirectX9.0のインストール"ボタンが押下可能となりますので、選択してDirectXをインストールして下さい。

○アプリケーション USB Shot をインストールする場合は、 "USB Shot Ver1.31 のインストール"ボタンを押下します。 ○インストールを中止する場合は、"閉じる"ボタンを押下します。

SB Shot のインストールボタンを押下しますと以下の画面が表示されます。

| Welcome       |                                                                                                    |
|---------------|----------------------------------------------------------------------------------------------------|
|               | Welcome to the USB Shot Setup program. This program will<br>install USB Shot on your computer.                                                                                                    |
|               | It is strongly recommended that you exit all Windows programs before running this Setup program.                                                                                                    |
|               | Click Cancel to quit Setup and then close any programs you have<br>running. Click Next to continue with the Setup program.                                                                                 |
|               | WARNING: This program is protected by copyright law and<br>international treaties.                                                                                                    |
|               | Unauthorized reproduction or distribution of this program, or any<br>portion of it, may result in severe civil and criminal penalties, and<br>will be prosecuted to the maximum extent possible under law. |
| InstallShield |                                                                                                    |
|               | < <u>B</u> ack <u>Next</u> Cancel                                                                                                    |

"Next>"をクリックしてください。

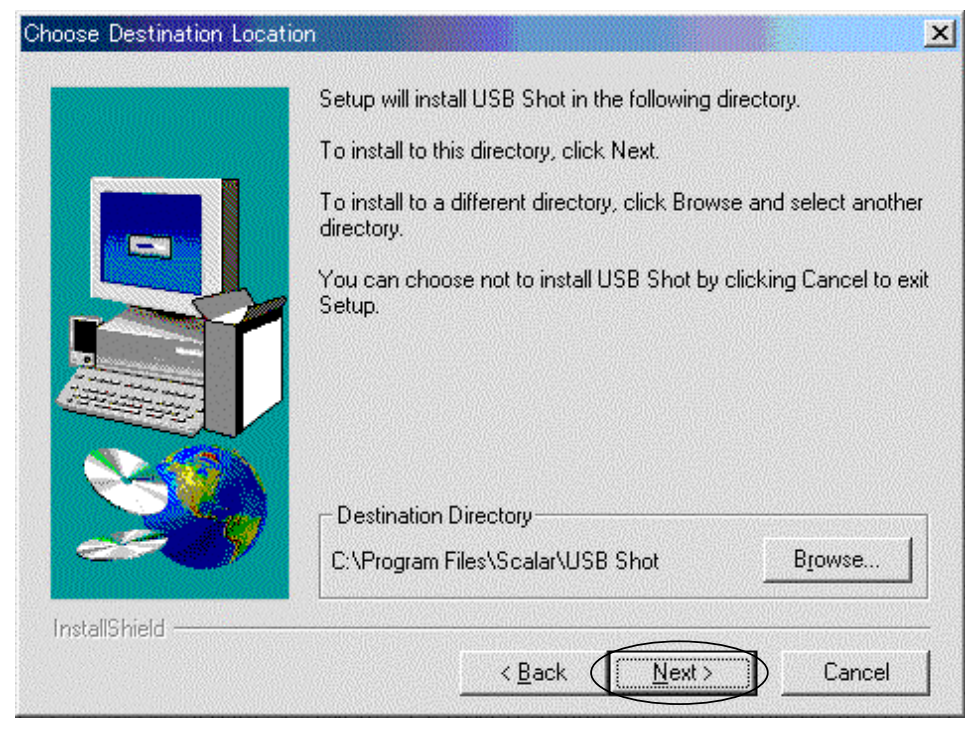

もしインストールディレクトリーを変えたい場合 "Browse.."で変えてください。

通常問題がなければ、"Next>"をクリックしてください。

| Select Program Folder |                                                                                                    | × |  |  |  |
|-----------------------|----------------------------------------------------------------------------------------------------|---|--|--|--|
|                       | Setup will add program icons to the Program Folder listed below.<br>You may type a new folder name, or select one from the existing<br>Folders list. Click Next to continue.<br>Program Folders:<br>USB Shot<br>Egisting Folders: |   |  |  |  |
| InstallShield         | < Back Next > Cancel                                                                                                    |   |  |  |  |

もし ProgramFolder の名前を変えたければ、ここで変えてください。 通常問題なければ、"Next>"をクリックしてください。

| Setup Complete |                                                                                                    |
|----------------|----------------------------------------------------------------------------------------------------|
|                | Setup has finished copying files to your computer.<br>Setup will now launch the program. Select your option below. |
|                | Yes, Launch the program file                                                                                       |
|                | Click Finish to complete Setup.                                                                                    |
| InstallShield  | K Back Finish                                                                                                    |

最後に"Finish"を押してください。

|                                           | *        | Windows Update  |   |                                                    |                                      |   |          |          |
|-------------------------------------------|----------|-----------------|---|----------------------------------------------------|--------------------------------------|---|----------|----------|
| na                                        | <b>.</b> | プログラム(P)        | • | Ē                                                  | USB Shot                             |   | USB Shot | ļ        |
| ŝŝ                                        | 1        | 最近使ったファイル(D)    | ł |                                                    | スタートアップ                              | • | ~        | <b>x</b> |
| Je la la la la la la la la la la la la la | Б.       | 設定(S)           | ł | <i>(</i> )<br>:::::::::::::::::::::::::::::::::::: | Internet Explorer<br>Outlook Express |   |          |          |
| 8                                         |          | 検索©)            | ÷ |                                                    |                                      |   |          |          |
| <b>S</b> 20                               | 2        | ヘルプ(円)          |   |                                                    |                                      |   |          |          |
| Į                                         | 2        | ファイル名を指定して実行(R) |   |                                                    |                                      |   |          |          |
| N N                                       | •        | シャットダウン(山)      |   |                                                    |                                      |   |          |          |
|                                           | スタート     | ] 🏉 🛱 🚮 🗍       |   | -                                                  |                                      |   |          |          |

通常のプログラム起動は、"スタート"、"プログラム (P)"、"USBShot"、"USBShot"をクリックすると起動 します。